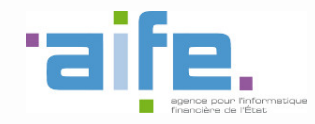

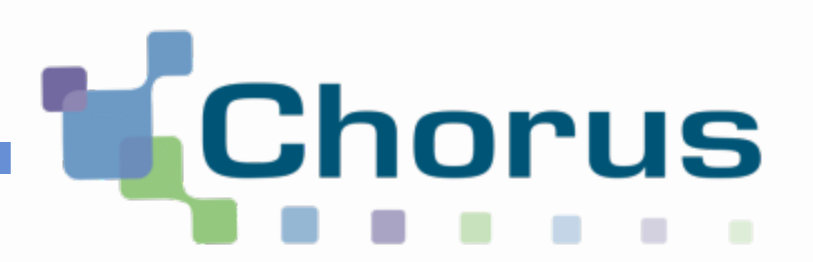

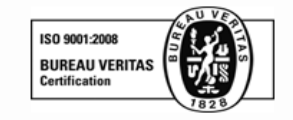

# **Chorus Pro**

## Guide utilisateur « Paramétrer une fiche structure »

Date de mise à jour : 02/05/2017

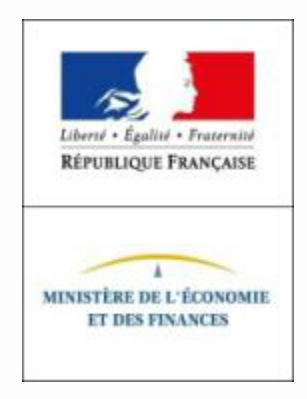

## Les étapes de paramétrage d'une fiche structure

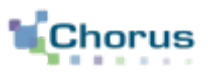

Ce guide est réservé aux structures publiques.

Si le Siret de votre structure publique correspond à un budget connu de l'application comptable Hélios (secteur public local), la création de cette structure est effectuée automatiquement.

Pour les autres structures, vous devez en demander la création.Pour ce faire, veuillez saisir dans Chorus Pro une sollicitation de catégorie « Gestion des structures et utilisateurs » et sous-catégorie « Demande de création de structure publique », puis collez et complétez le formulaire ci-dessous dans le champ « Description » de la sollicitation avant de valider votre saisie :• Statut juridique de l'entité :• SIRET (sans espaces) :• Raison sociale :• Adresse :• Code postal :• Ville :• Pays :

1. Accéder à la fiche structure

2. Compléter les informations générales

3. Ajouter des coordonnées bancaires (facultatif)

4. Ajouter des services (facultatif)

5. Ajouter des espaces (facultatif)

6. Compléter les paramètres de la structure (obligatoire)

7. Ajouter des pièces jointes (facultatif)

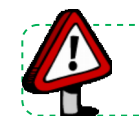

**Point d'attention :** Pour avoir une vue d'ensemble sur les actions que peut effectuer le gestionnaire, se référer au guide « *Les activités du gestionnaire ».* 

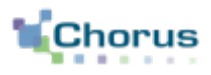

### A partir de l'écran d'accueil, afin de gérer ses activités, l'utilisateur doit cliquer sur « Mon Compte » .

| Chor             | rus                       |                           |                    |                       | Aide en ligne | Besoin d'aide | e ? Posez-moi vos Dem | ander |
|------------------|---------------------------|---------------------------|--------------------|-----------------------|---------------|---------------|-----------------------|-------|
|                  | Pro De                    | rnière connexion le 10 av | vril 2017 10:51:17 |                       |               | 1 Jean Pierre | C Déconnexion         |       |
| Accueil connecté | Activités du gestionnaire | Factures à valider        | Factures émises    | Sollicitations émises | Mon Compte    |               |                       |       |
| Fil d'événement  | s                         |                           |                    | Actualités            | :             |               |                       |       |
|                  |                           |                           | ·                  | <b>`</b>              |               |               |                       | ^     |
|                  |                           |                           |                    |                       |               |               |                       |       |
|                  |                           |                           |                    |                       |               |               |                       |       |
|                  |                           |                           |                    |                       |               |               |                       |       |
|                  |                           |                           |                    |                       |               |               |                       |       |
|                  |                           |                           |                    | -                     |               |               |                       | ~     |
| Accès Rapide     |                           |                           |                    |                       |               |               |                       |       |
| +                | Ajouter un espace         |                           | <b>Q</b> Recherche | er structure publique |               | + Dépose      | er une facture        |       |

## **1** Accéder à la fiche structure (2/2)

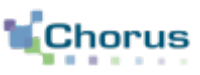

4

L'écran de synthèse ci-dessous s'affiche :

L'utilisateur peut **rechercher et modifier des structures** grâce au bloc « **Mes rattachements aux structures** ».

Cliquer sur pour accéder à la fiche structure.

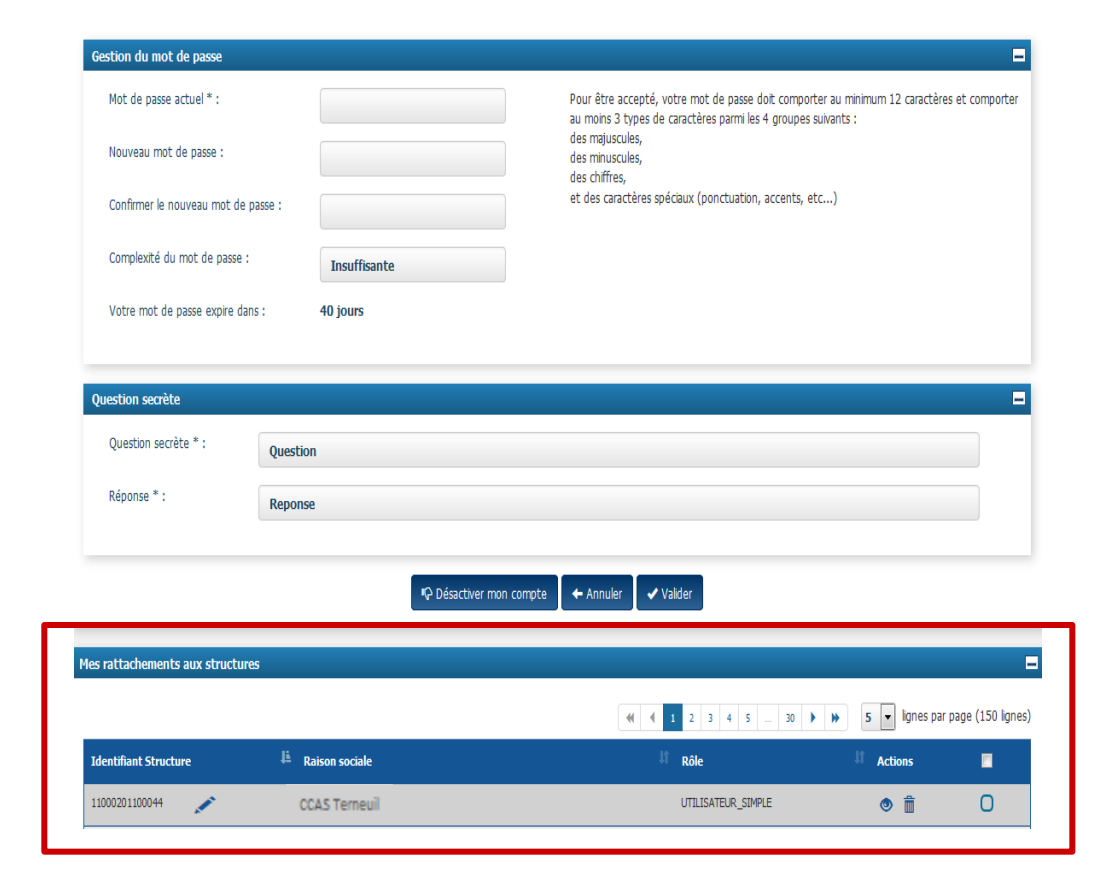

Supprimer rattachements
 H Demander un rattachement

<u>Rappel</u> : l'identifiant de la structure est le numéro de SIRET.

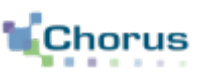

### Bloc « Informations générales » :

- Les champs suivants sont pré-remplis :
  - . Raison sociale
  - . Identifiant
  - . Type d'identifiant
- Les champs suivants ne sont pas pré-remplis et sont modifiables :
  - . Libellé de la structure (pour compléter éventuellement la raison sociale)
  - . Adresse électronique (adresse uniquement informative et ne sert donc pas aux notifications qui seront gérées au niveau de l'utilisateur, cf. guide « Se connecter par le PIGP et gérer son compte utilisateur »)
  - . Numéro RCS (Registre du Commerce et des Sociétés)
- L'utilisateur peut préciser si la structure est un « centre de gestion agricole » en cochant la case correspondante (ne concerne que les demandes de remboursement de la TIC/TICGN des exploitants ou sociétés agricoles, conchylicoles, piscicoles ou forestières et des coopératives d'utilisation de matériel agricole).
- Pour une structure publique, le statut indiqué par défaut est « Inactif » . Les fiches structures publiques seront activées en masse au 1er janvier 2017.

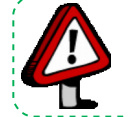

**Point d'attention :** Les champs « Recevoir les cycles de vie EDI », « Est émetteur de flux EDI » et « Demande de raccordement active » sont remplis automatiquement par Chorus Pro quand la fiche de raccordement EDI est validée (voir guide « *Se raccorder à Chorus Pro »*).

| Informations générales  |                                                |                    |                                    | i     |
|-------------------------|------------------------------------------------|--------------------|------------------------------------|-------|
|                         |                                                |                    |                                    |       |
| Raison sociale          | Commune de Terneuil sur Seine                  | Type identifiant * | Structure avec N° SIRET            | •     |
| Identifiant *           | 14700985600135                                 | Statut             | Actif                              | ٣     |
| Libellé de la structure | CCAS Terneuil sur Seine                        |                    | Recevoir les cycles de vies en EDI |       |
| Adresse électronique    |                                                |                    | Est émetteur de flux EDI           |       |
|                         |                                                |                    | Demande de raccordement active     |       |
| Numéro RCS              |                                                |                    |                                    |       |
|                         | La structure est un centre de gestion agricole |                    |                                    |       |
|                         | Structure Privée () Structure Publique         |                    | 🖍 Modifier l'identi                | fiant |
|                         |                                                |                    |                                    |       |

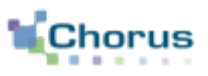

#### Bloc « Adresse postale du siège » :

| Adresse postale du siège |        |           | - 0                |
|--------------------------|--------|-----------|--------------------|
| Adresse *                |        |           |                    |
| Complément adresse 1     |        |           |                    |
| Complément adresse 2     |        |           |                    |
| Code postal *            | 97500  | Ville *   | Terneuil sur Seine |
| Pays *                   | France | Téléphone |                    |
|                          |        | Fax       |                    |
|                          |        |           |                    |

Seuls les champs suivants ont été pré-remplis (mais modifiables) :

- « Code postal »,
- « Ville » et « Pays ».

Le gestionnaire peut renseigner les champs :

- « Adresse » professionnelle (obligatoire) ;
- « Complément d'adresse 1 et 2 » ;
- « Téléphone » ;
- « Fax ».

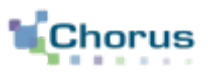

#### **Blocs « Coordonnées bancaires » :**

| Co | ordonn | iées ba | incaires    |    |      |    |        |    |              |    |                      |                           |           |                |                |                          | i  |
|----|--------|---------|-------------|----|------|----|--------|----|--------------|----|----------------------|---------------------------|-----------|----------------|----------------|--------------------------|----|
|    |        |         |             |    |      |    |        |    |              |    |                      |                           | 44 4      | ▶ ⇒            | 5 🔻            | lignes par page (0 ligne | s) |
|    | Nom    | ţ1.     | Affactureur | lt | Туре | lt | Numéro | lt | Date d'ajout | ţţ | Date de désactivatio | n lt                      | Statut    | ţţ             | Actions        |                          |    |
|    |        |         |             |    |      |    |        |    |              |    |                      |                           |           |                | 10             |                          |    |
|    |        |         |             |    |      |    |        |    |              |    |                      | + Ajouter des coordonnées | bancaires | <b>I</b> Ç- Dé | sactiver les ( | coordonnées bancaires    |    |
|    |        |         |             |    |      |    |        |    |              |    | _                    |                           |           |                |                |                          | )  |

#### + Ajouter des coordonnées bancaires Cliquer sur le bouton ci-contre afin d'ajouter des coordonnées bancaires (cf. page 10 et 11).

L'ajout des coordonnées bancaires dans la fiche structure permet à l'utilisateur, lors de la saisie ou du dépôt d'une facture intra-sphère publique sur le portail, d'indiquer sur quel compte bancaire il souhaite être payé (parmi ceux enregistrés sur la fiche structure).

Cependant, la structure ne sera pas systématiquement payée sur ce RIB (paiement sur le RIB référencé dans le marché).

Il est ensuite possible à tout moment de :

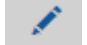

Modifier les coordonnées bancaires,

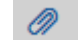

Visualiser la pièce-jointe.

¶ Désactiver les coordonnées bancaires

**Désactiver** les coordonnées bancaires. Après avoir cliqué sur ce bouton, les coordonnées bancaires dont la case est cochée ne seront plus utilisables par les utilisateurs Chorus Pro de la saisie.

## **3** Ajouter les coordonnées bancaires (2/3)

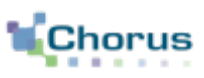

8

- Renseigner le **nom du compte bancaire** (celui qui apparaîtra dans l'écran de saisie de la facture).

En cas d'affacturage :

- Cocher la case « Affactureur »,
- Renseigner les champs concernant l'affactureur : Raison sociale, Pays, Identifiant, Type d'identifiant.

| Ainstan dan anadama (an bananian                                                                                           |                                                                                                    |                                                   |
|----------------------------------------------------------------------------------------------------|----------------------------------------------------------------------------------------------------|---------------------------------------------------|
| Ajouter des coordonnées bancaires                                                                                          |                                                                                                    |                                                   |
| Nom * :                                                                                                    |                                                                                                    |                                                   |
|                                                                                                    |                                                                                                    |                                                   |
| Affactureur                                                                                                    |                                                                                                    |                                                   |
|                                                                                                    |                                                                                                    |                                                   |
| Raison sociale :                                                                                                    | Pays :                                                                                                    |                                                   |
| Identifiant :                                                                                                    | Type identifian                                                                                                    |                                                   |
|                                                                                                    | The meaning                                                                                                    |                                                   |
| Type * : IBAN 💌                                                                                                    |                                                                                                    |                                                   |
| Codo pour * · Clá IDAN * ·                                                                                                 | Idantification internationals (IDAN) * -                                                                                                    | DIC ou Swift * -                                  |
|                                                                                                    |                                                                                                    |                                                   |
|                                                                                                    |                                                                                                    |                                                   |
| Saisir les données des coordonnées bancaires le                                                                            | unes à la suite des autres sans séparateurs, seulement des caractères                                                                                                |                                                   |
| un contrôle est effectué dans chaque bloc sur le                                                                           | nombre de caractères :                                                                                                    |                                                   |
| clé IBAN : 2 caractères                                                                                                    |                                                                                                    |                                                   |
| <ul> <li>Identification internationale (IBAN) : longueur el<br/>caractères alphanumériques et correspond à la c</li> </ul> | contenu dépendant du code pays sélectionné. Pour la France, la longueur est de 23<br>oncaténation du code banque, du code quichet, du numéro de compte, et de la clé |                                                   |
| RIB.                                                                                                    |                                                                                                    |                                                   |
| BIC ou SWIFT: 12 caracteres alphanumenques                                                                                 |                                                                                                    |                                                   |
| Le RIB téléchargé depuis votre poste de travail o                                                                          | oit être lisible par l'administration.                                                                                                    |                                                   |
| (taille maximale par fichier : 4096 kilo-octets)                                                                           |                                                                                                    |                                                   |
| Fichier *                                                                                                    | Parcourir                                                                                                    |                                                   |
| Type de pièce jointe * :                                                                                                   |                                                                                                    |                                                   |
|                                                                                                    |                                                                                                    |                                                   |
|                                                                                                    | $\sim$                                                                                                    |                                                   |
| (<)                                                                                                    | (~)                                                                                                    |                                                   |
| $\mathbf{C}$                                                                                                    | $\bigcirc$                                                                                                    |                                                   |
| Annuler                                                                                                    | Valider                                                                                                    | Valider et Rajouter une autre coordonnée bancaire |

<u>Si la valeur « IBAN » est sélectionnée</u> :

L'utilisateur doit saisir les données des coordonnées bancaires les unes à la suite des autres sans séparateur, en respectant le nombre de caractères :

- Le code pays doit être sélectionné dans la liste déroulante.
- Clé IBAN : 2 caractères.
- Identification internationale (IBAN) : longueur et contenu dépendant du code pays sélectionné. Pour la France, la longueur est de 23 caractères alphanumériques et correspond à la concaténation du code banque, du code guichet, du numéro de compte, et de la clé RIB.
- BIC ou SWIFT: 12 caractères alphanumériques.

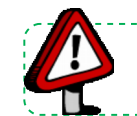

**Point d'attention :** Il est conseillé aux fournisseurs de privilégier le format IBAN, afin de faciliter le traitement de leurs factures par les entités publiques.

#### Si valeur RIB est renseignée :

L'utilisateur doit saisir les données des coordonnées bancaires les unes à la suite des autres sans séparateur, en respectant le nombre de caractères par champ :

| <ul> <li>Le code pays doit être sélectionné<br/>dans la liste déroulante.</li> <li>Code banque : 5 caractères.</li> </ul>   | Code pays * :<br>FR<br>V<br>Saisir les données des coordonnéer<br>alphanumériques.<br>Lu costrèlité dans chap                                                                       | Clé IBAN * :                                                                        | Identification internationale (IBAN) * : autres sans séparateurs, seulement des caractères                                               | BIC ou Swift * : |
|----------------------------------------------------------------------------------------------------|----------------------------------------------------------------------------------------------------|-------------------------------------------------------------------------------------|----------------------------------------------------------------------------------------------------|------------------|
| <ul> <li>Code guichet : 5 caractères.</li> <li>Compte bancaire : 11 caractères.</li> <li>Clé RIB : 2 caractères.</li> </ul> | <ul> <li>clé IBAN : 2 caractères</li> <li>identification internationale (IBAN)<br/>caractères alphanumériques et con<br/>RIB.</li> <li>BIC ou SWIFT: 12 caractères alpha</li> </ul> | : longueur et contenu dépendant<br>respond à la concaténation du cod<br>inumériques | es :<br>du code pays sélectionné. Pour la France, la longueur est de 23<br>le banque, du code guichet, du numéro de compte, et de la clé |                  |
|                                                                                                    | Le RIB téléchargé depuis votre pos<br>(taille maximale par fichier : 4096 l<br>Fichier *<br>Type de pièce jointe * :                                                                | te de travail doit être lisible par l'a<br>cilo-octets)                             | Parcourir                                                                                                    |                  |

### Pour finaliser l'ajout des coordonnées bancaires :

Parcourir... Cliquer sur le bouton « Parcourir » pour sélectionner le fichier du RIB sur le poste de travail.

**Sélectionner** le type de pièce-jointe : attestation FMI ou coordonnée bancaire.

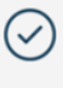

Cliquer sur le bouton « **Valider** » pour enregistrer les informations saisies.

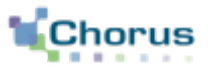

9

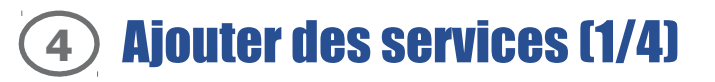

#### **Définition** :

L'intérêt de définir des services est de :

- Faciliter le routage des factures lorsque plusieurs services gèrent la facturation ;
- Répartir le travail au sein d'une même organisation.

#### Principe :

#### Chaque service est identifié par un code et un libellé.

- Il ne peut exister deux services avec le même code au sein d'une même structure.
- La définition des codes et des libellés est à la charge de chaque entité publique.
- Un même code service (même codification) peut néanmoins être créé sur plusieurs structures différentes.

## Pour chaque structure publique, il est possible de rendre obligatoire la saisie du code service par le fournisseur sur la facture.

10

- Cette option est à paramétrer par l'entité publique dans sa fiche structure.
- Si le code service est obligatoire, il doit être communiqué aux fournisseurs.

- Un fournisseur ne pourra saisir dans la zone « Code Service » que des codes existants et actifs sur la structure (contrôle d'existence s'applique systématiquement sur la zone).

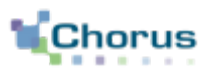

#### **Bloc « Services »** :

Le bloc service est initialisé avec un service FACTURES\_PUBLIQUES. Ce dernier servira à la réception des factures en provenance des autres structures publiques (ce service est non-modifiable).

| Services           |                                |                  | =                                                                 |
|--------------------|--------------------------------|------------------|-------------------------------------------------------------------|
|                    |                                |                  | Herein Constraints (1) (1) (2) (2) (2) (2) (2) (2) (2) (2) (2) (2 |
| Code Service       | 🏥 Libellé du service           | IT Date de début | 11 Date de fin 🕴 Statut 👫 Actions 🗖                               |
| FACTURES_PUBLIQUES | Service des factures publiques | 26/04/2016       | actif 💉 💼 🛛                                                       |
| 1                  |                                |                  | + Ajouter des services                                            |
|                    |                                |                  |                                                                   |

#### Il est possible de :

Modifier les informations d'un service (autre que FACTURES\_PUBLIQUES) ;

#### Supprimer un service ;

<sup>m</sup> Supprimer des services **Supprimer les services** dont les cases sont cochées ;

+ Ajouter des services

**Ajouter des services** : la création de services permet de restreindre l'habilitation des utilisateurs sur un périmètre donné.

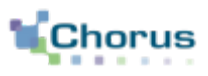

### Dans le bloc « Informations

**générales** », le gestionnaire renseigne :

- Le code ;
- Le libellé du service ;
- La description ;
- Le statut est « actif » par défaut. Il passera à « inactif » si l'utilisateur saisit une date de début de validité postérieure à la date du jour.

#### Dans le bloc « Paramètres » :

 Les champs « Date de création » et « Date de modification » sont mis à jour automatiquement lors de la création et de la modification du service.

| Informations générales      |                        |   |                         |            |            |  |
|-----------------------------|------------------------|---|-------------------------|------------|------------|--|
| Code *                      | SERVICE_ADM            |   | Statut Actif            |            |            |  |
| Libellé du service *        | Service admisnistratif |   |                         |            |            |  |
| Description                 |                        |   |                         |            |            |  |
|                             |                        |   |                         |            |            |  |
|                             |                        | _ |                         |            |            |  |
| Paramètres                  |                        |   |                         |            |            |  |
| Date de création            |                        |   | Date de modification    |            |            |  |
| Date de début de validité * | 20/07/2016             |   | Date de fin de validité |            | jj/mm/yyyy |  |
| Le numéro d'engagement e    | st obligatoire         |   |                         |            |            |  |
|                             | $\bigcirc$             |   |                         |            |            |  |
|                             | $\bigcirc$             |   |                         |            | I          |  |
|                             | Annuler                |   | E                       | Enregistre | er         |  |

- Date de début de validité (obligatoire) : permet de définir à partir de quelle date le service sera actif.
- Date de fin de validité : permet de définir à partir de quelle date le service ne sera plus actif.

Le numéro d'engagement est obligatoire

Cocher l'option « le numéro d'engagement est obligatoire » pour rendre obligatoire la saisie du numéro d'engagement par le fournisseur pour ce service en particulier.

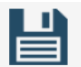

#### Cliquer sur « Enregistrer »

Enregistre

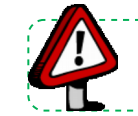

Point d'attention : Ne pas utiliser de tiret dans le code service. Le nombre de caractères autorisés est de 100.

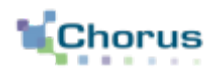

13

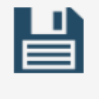

Enregistrer

Après avoir cliqué sur le bouton « Enregistrer », l'écran ci-dessous s'affiche :

Dans le bloc « <u>Liste des espaces</u> »

Il est possible de paramétrer les espaces spécifiquement au niveau du service créé

(cf. page 13, bloc « Espaces »).

#### Dans le bloc « <u>Utilisateurs rattachés</u> à la structure »

Il est possible rattacher des utilisateurs à ce service

(cf guide « Les activités du gestionnaire »).

| L | iste des Espaces                      |                         |    |              |      |                |                                              |                           | -    |
|---|---------------------------------------|-------------------------|----|--------------|------|----------------|----------------------------------------------|---------------------------|------|
|   | Espace                                |                         | łt | Consultation |      |                | Modification                                 |                           |      |
|   | Factures detravaux                    |                         |    | Ø            |      |                | 0                                            |                           |      |
|   | Sollicitations reçues                 |                         |    | Ø            |      |                | Ø                                            |                           |      |
|   | Factures à valider                    |                         |    | 0            |      |                | Ø                                            |                           |      |
|   |                                       |                         |    |              |      |                |                                              |                           |      |
| U | Itilisateurs rattachés à la structure |                         |    |              |      |                |                                              |                           |      |
|   |                                       |                         |    |              |      |                | <b>*                                    </b> | ✓ lignes par page (0 lign | nes) |
|   | Nom 🎼 Prénom                          | 11 Adresse électronique |    | łt           | Rôle | lî Statut      | Lt Action                                    | •                         |      |
|   |                                       |                         |    |              |      | _              |                                              |                           |      |
|   |                                       |                         |    |              |      | <b>+</b> R     | attacher un Utilisateur                      | Supprimer des utilisateur | s    |
|   |                                       | $\bigcirc$              |    |              |      | 6              | ≣∿                                           |                           |      |
|   | $\bigcirc$                            | $\bigcirc$              |    |              |      | Ŀ              | <b>9</b>                                     |                           |      |
|   | Annuler                               | Valider                 |    |              |      | Valider et cré | er un autre service                          |                           |      |

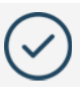

Cliquer sur « **Valider** » pour finaliser la création du service

Valider

### **Définition**:

Un espace représente un ensemble de fonctionnalités (exemple : « Factures reçues », « Factures émises » ). L'accès aux espaces dépend du statut de l'utilisateur (gestionnaire principal, secondaire ou utilisateur simple).

### Principe :

Après rattachement à une structure, les espaces suivants apparaissent par défaut :

| Espaces                  | Gestionnaire principal | Gestionnaire secondaire | Utilisateur |
|--------------------------|------------------------|-------------------------|-------------|
| Accueil connecté         | Х                      | Х                       | Х           |
| Activité du gestionnaire | Х                      | Х                       |             |
| Factures reçues          | Х                      | Х                       | Х           |
| Factures émises          | Х                      | Х                       | Х           |
| Sollicitations émises    | Х                      | Х                       | Х           |
| Sollicitations reçues    | Х                      | Х                       | Х           |
| Mon Compte               | Х                      | Х                       | Х           |
| Factures à valider       |                        |                         |             |
| Factures de travaux      |                        |                         |             |

Le gestionnaire principal a la possibilité d'ajouter des espaces (exemple : « Factures à valider » et « Factures de travaux ») à la structure.

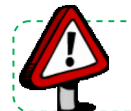

**Point d'attention :** Pour plus de détails sur le procédé de validation des demandes d'abonnement à un espace par un utilisateur, se référer au guide « *Activités du gestionnaire »* .

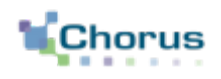

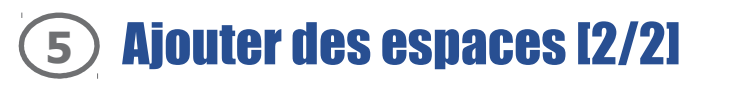

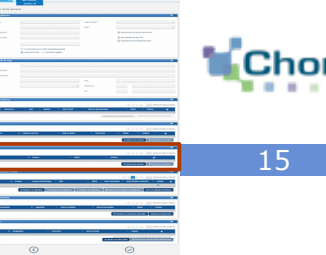

+ Ajouter des espaces

Cliquer sur le bouton « Ajouter des espaces » .

Dans le bloc « Services » :

L'utilisateur peut cocher :

- Soit la case « **Tous les services** » pour gérer les espaces au niveau de la structure ;
- Soit **le service concerné** pour gérer les espaces au niveau d'un ou plusieurs services en particulier.

#### Dans le bloc « Espaces » :

- Cocher la colonne « **Consultation** » pour que l'utilisateur puisse uniquement consulter les objets de cet espace (factures, sollicitations...).
- Cocher la colonne « Modification » pour donner à l'utilisateur la possibilité de modifier/traiter les objets de cet espace (factures, sollicitations,...).

En cochant les deux colonnes, deux lignes pour le même espaces apparaîtront donc dans le bloc.

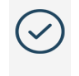

Cliquer sur le bouton «Valider»

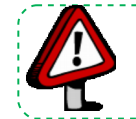

**Point d'attention :** Avant son premier rattachement à une structure, le gestionnaire principal n'a accès qu'à l'espace « Mon Compte ». Les espaces qu'il paramètre lors de la saisie, sont, par défaut, étendus aux utilisateurs. Il a ensuite la possibilité de les modifier.

#### Ajouter des espaces ouverts à la structure ou au service de la structure

|                                |       | Liste des espaces demandés po | ur les services sélectionnés |                    |
|--------------------------------|-------|-------------------------------|------------------------------|--------------------|
| Tous les services              | ^     | Espace                        | Consultation                 | Modification       |
| Service des factures publiques |       | Activités du gestionnaire     | 0                            | 0                  |
|                                |       | Mes factures reçues           | 0                            | 0                  |
|                                |       | Mes factures à valider        | 0                            | O                  |
|                                |       | Mes factures émises           | 0                            | 0                  |
|                                |       | Mes sollicitations reçues     | 0                            | 0                  |
|                                |       |                               |                              |                    |
| $\bigcirc$                     | G     | 2                             | Ē                            | ۲)                 |
| $\bigcirc$                     | Ċ     |                               | ų                            | 2                  |
| Annuler                        | Valid | ler                           | Valider et ajoute            | r d'autres espaces |

## 6 Compléter les paramètres de la structure (obligatoire)

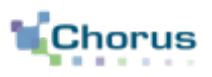

#### <u>Blocs « Paramètres »</u> :

| Paramètres           |                                                   |                                                               |
|----------------------|---------------------------------------------------|---------------------------------------------------------------|
| L'entité peut recev  | oir des données via EDI                           | Le code service doit être renseigné par le fournisseur        |
| O Le statut de "Mise | en paiement" n'est pas remonté au fournisseur     | Le numéro d'engagement doit être renseigné par le fournisseur |
| Présence MOA :       | Stucture sans MOA                                 | Le numéro d'engagement ou le code service est obligatoire     |
|                      | Structure avec MOA<br>Structure exclusivement MOA |                                                               |
| Pièces jointes       | Stucture sans MOA                                 |                                                               |

Cocher les cases souhaitées pour sélectionner les choix de paramétrage à appliquer.

4 paramètres permettent de déterminer les attendus des structures publiques à l'attention des fournisseurs ou de préciser les modalités d'utilisation de l'outil par la structure :

- « **Le numéro d'engagement juridique doit être renseigné** » : permet de rendre obligatoire la saisie de la référence à l'engagement par le fournisseur sur chaque facture envoyée à cette structure.

- « Le code service doit être renseigné par le fournisseur » : permet de rendre obligatoire la saisie du code service par le fournisseur sur chaque facture.

- « Le numéro d'engagement ou le code service doit être renseigné » : permet de rendre obligatoire au moins l'une des deux informations.

- « **le statut mis en paiement n'est pas remonté au fournisseur** » : permet de savoir si le destinataire informe ou non ses fournisseurs de la mise en paiement de leurs factures via Chorus Pro ; ce paramètre doit être coché si la structure n'est pas en mesure de remonter automatiquement le statut "mise en paiement" (structure récupérant les factures directement sur le portail).

La case « L'entité peut recevoir des données via EDI » est remplie automatiquement à partir des données de référence de la DGFiP.

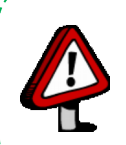

Point d'attention : Si vous êtes un service de l'État, les paramètres que vous rendez obligatoires sont automatiquement reportés dans l'annuaire des destinataires disponible sur la page d'accueil Chorus Pro.

Les structures souhaitant émettre des factures à votre intention peuvent ainsi consulter les informations à renseigner lors du dépôt ou de la saisie d'une facture.

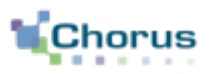

#### **B** Cas particulier : le paramétrage des marchés de travaux :

Indiquer si la structure est concernée par des marchés des travaux dans la lise déroulante désignée ci-dessous :

- L'intitulé « **Structure avec MOA** » indique si un acteur MOA de la structure publique intervient dans Chorus Pro dans le cadre des factures de travaux. Dans ce cas, les documents de facturation arriveront dans l'espace « Factures reçues » pour mise en paiement.

- L'intitulé « **Structure exclusivement MOA** » indique que l'ensemble des acteurs de la structure publique sont MOA. Tous les intervenants des structures MOA auront accès uniquement aux documents arrivant dans l'espace « Factures de travaux ».

- L'intitulé « Structure sans MOA » signifie que la validation se fait hors outil.

| Paramètres                                                         |                                                  |                                                               |  |  |  |
|--------------------------------------------------------------------|--------------------------------------------------|---------------------------------------------------------------|--|--|--|
| L'entité peut rec                                                  | evoir des données via EDI                        | Le code service doit être renseigné par le fournisseur        |  |  |  |
| O Le statut de "Mise en paiement" n'est pas remonté au fournisseur |                                                  | Le numéro d'engagement doit être renseigné par le fournisseur |  |  |  |
| Présence MOA :                                                     | Stucture sans MOA                                | Le numéro d'engagement ou le code service est obligatoire     |  |  |  |
| Fièces jointes                                                     | Structure exclusivement MOA<br>Stucture sans MOA |                                                               |  |  |  |

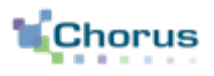

#### **Blocs « Pièces jointes »** :

L'ajout de pièces jointes dans la fiche structure permet aux utilisateurs rattachés à celle-ci d'en disposer et de les joindre rapidement lors de la saisie ou du dépôt d'une facture sur le portail.

Les pièces jointes sont en général des pièces justificatives qui sont demandées en complément de la facture.

| Pièces jointes |             |           |                       |                                       |                                    |
|----------------|-------------|-----------|-----------------------|---------------------------------------|------------------------------------|
|                |             |           |                       | ≪                                     | 5 🔽 Total de 1 pièce(s) jointe(s). |
| Туре           | Désignation | Extension | Nom du fichier        | Actions                               |                                    |
| Divers         | PJ          | jpg       | piècejointe.jpg       | 王 童                                   | 0                                  |
|                |             |           | â Supprimer pièces jo | pintes 🛛 土 Télécharger pièces jointes | Gestion pièce jointe               |

Il est possible de :

- Télécharger la pièce-jointe ;
- Supprimer la pièce jointe ;

<sup>jointes</sup> Supprimer les pièces jointes dont les cases sont cochées ;

r pièces jointes dont les cases sont cochées.

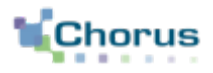

#### + Gestion pièce jointe

Pour ajouter une pièce jointe (taille max : 4 Mo), cliquer sur le bouton « **Gestion pièce jointe** ». L'écran ci-dessous s'affiche :

| stion des pièces jointes       |             |                |            |                                 |
|--------------------------------|-------------|----------------|------------|---------------------------------|
| Liste des pièces jointes       |             |                |            |                                 |
|                                |             |                | ≪ ∢ 1 > >> | 5 V Total de 0 pièce(s) jointe( |
| Type de pièce jointe           | Désignation | Nom du fichier | Extension  | Actions                         |
| jouter une piece jointe        |             |                |            |                                 |
| Sélection de la pièce jointe = |             | Catalogue.pdf  |            | Parcourir                       |
| Désignation *                  |             | Catalogue Fou  | Irnisseur  |                                 |
| Type de pièce jointe *         |             | PDF            |            | ~                               |
|                                |             |                |            | 🖌 Ajouter                       |
|                                |             | × Retour       |            |                                 |

Parcourir... Cliquer sur le bouton « Parcourir » et sélectionner la pièce jointe à télécharger sur l'ordinateur.

- Renseigner le champ « **Désignation** » avec le nom de la pièce jointe.
- Sélectionner le type de pièce jointe parmi la liste déroulante proposée.

✓ Ajouter Cliquer sur le bouton « Ajouter ».

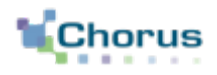

20

Après avoir traité des factures sur le portail, voici d'autres guides susceptibles d'intéresser l'utilisateur dans ses prochaines actions sur le portail :

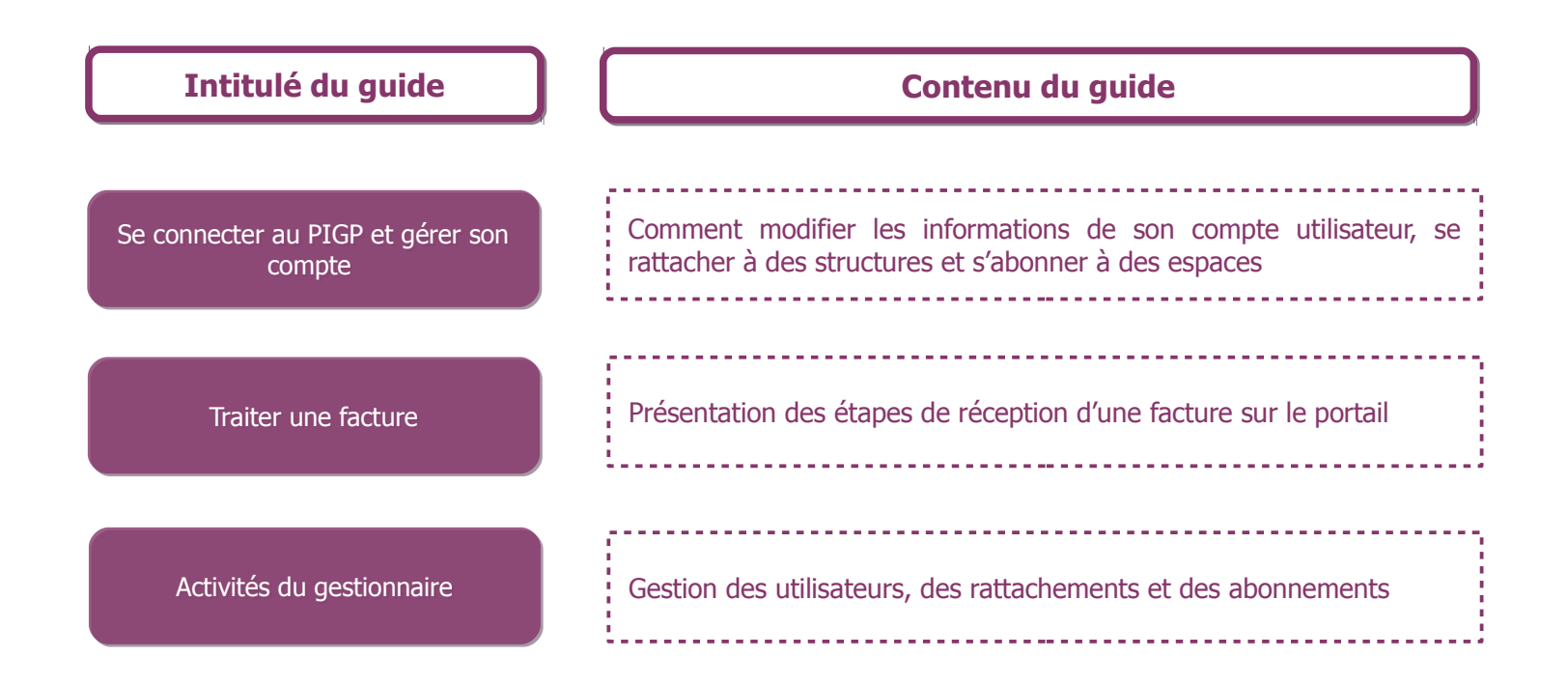